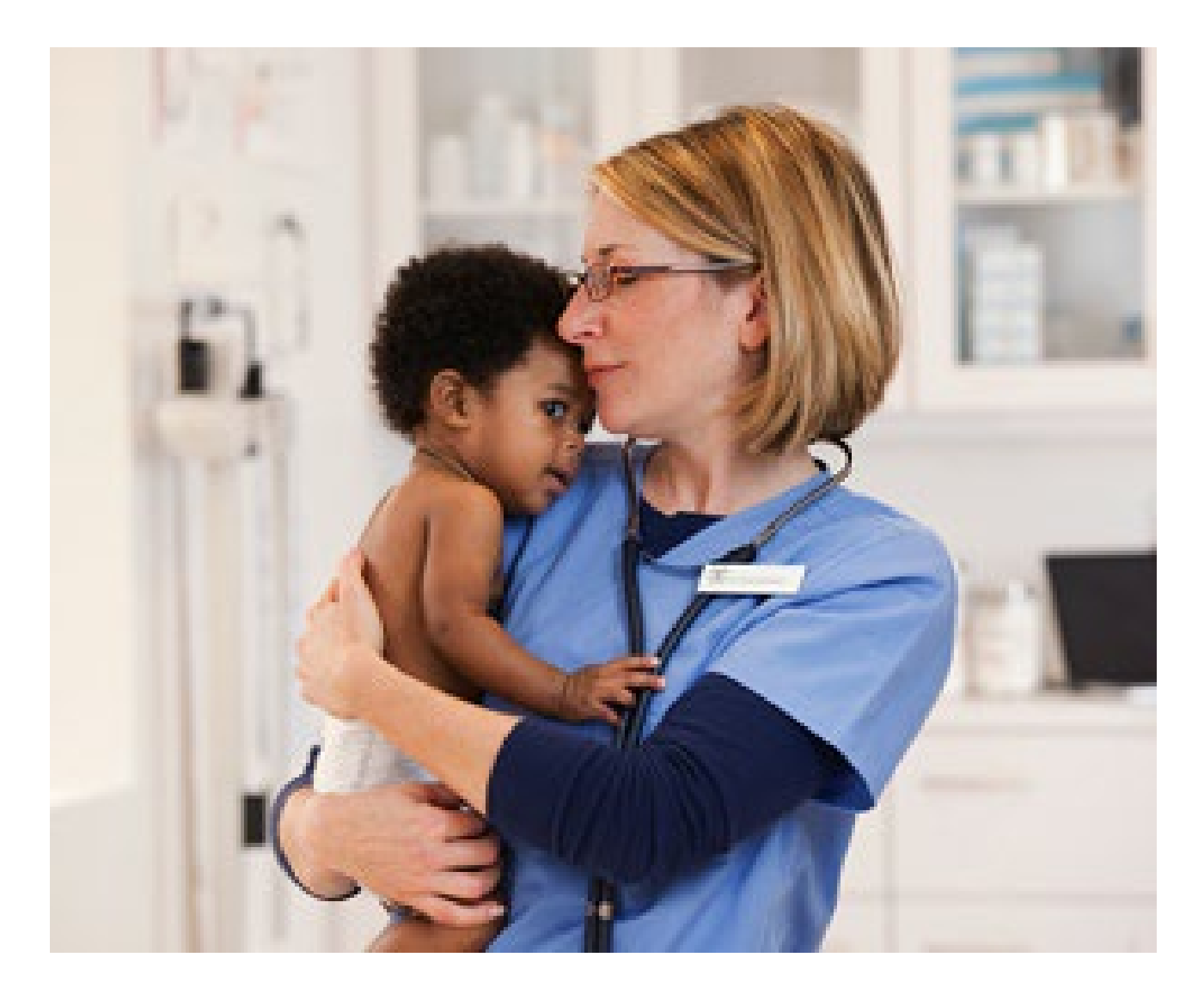

# Provider Portal – Emergent Inpatient Admission Notifications

Quick Reference Guide (QRG)

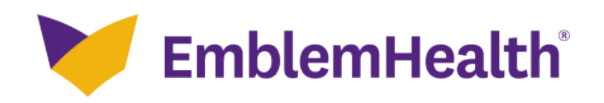

This Quick Reference Guide (QRG) will provide an overview of the Provider Portal – Emergent Inpatient Admission Notifications (Notifications).

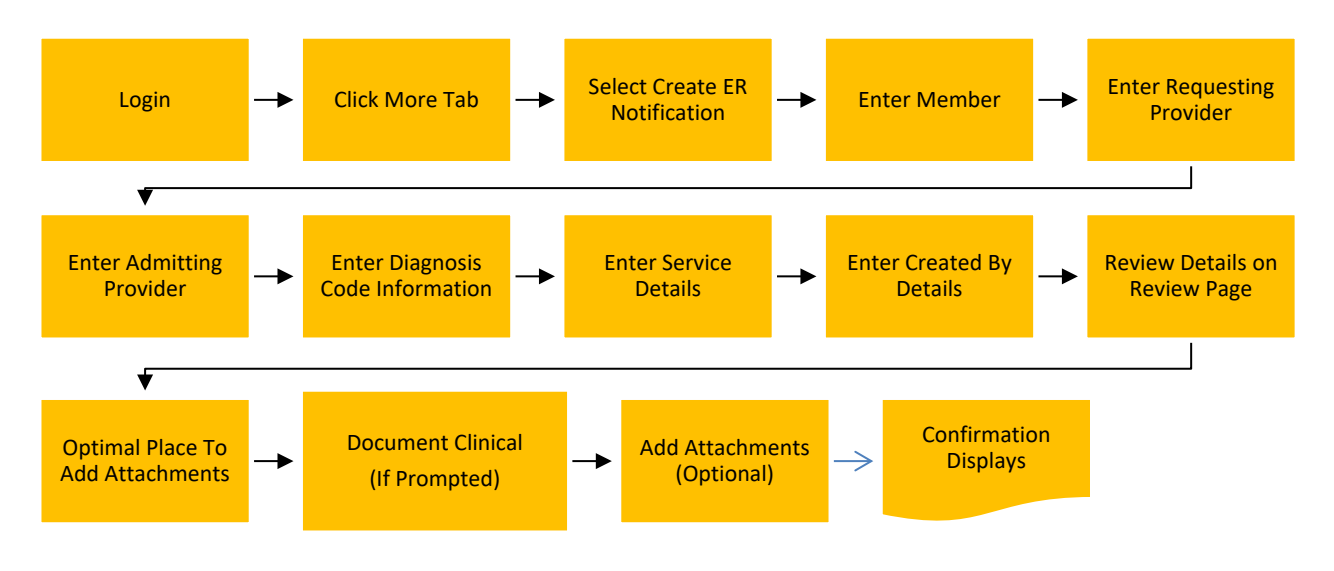

# 1. Purpose: To Create a Notification.

Let us look at the steps in detail to create a Notification.

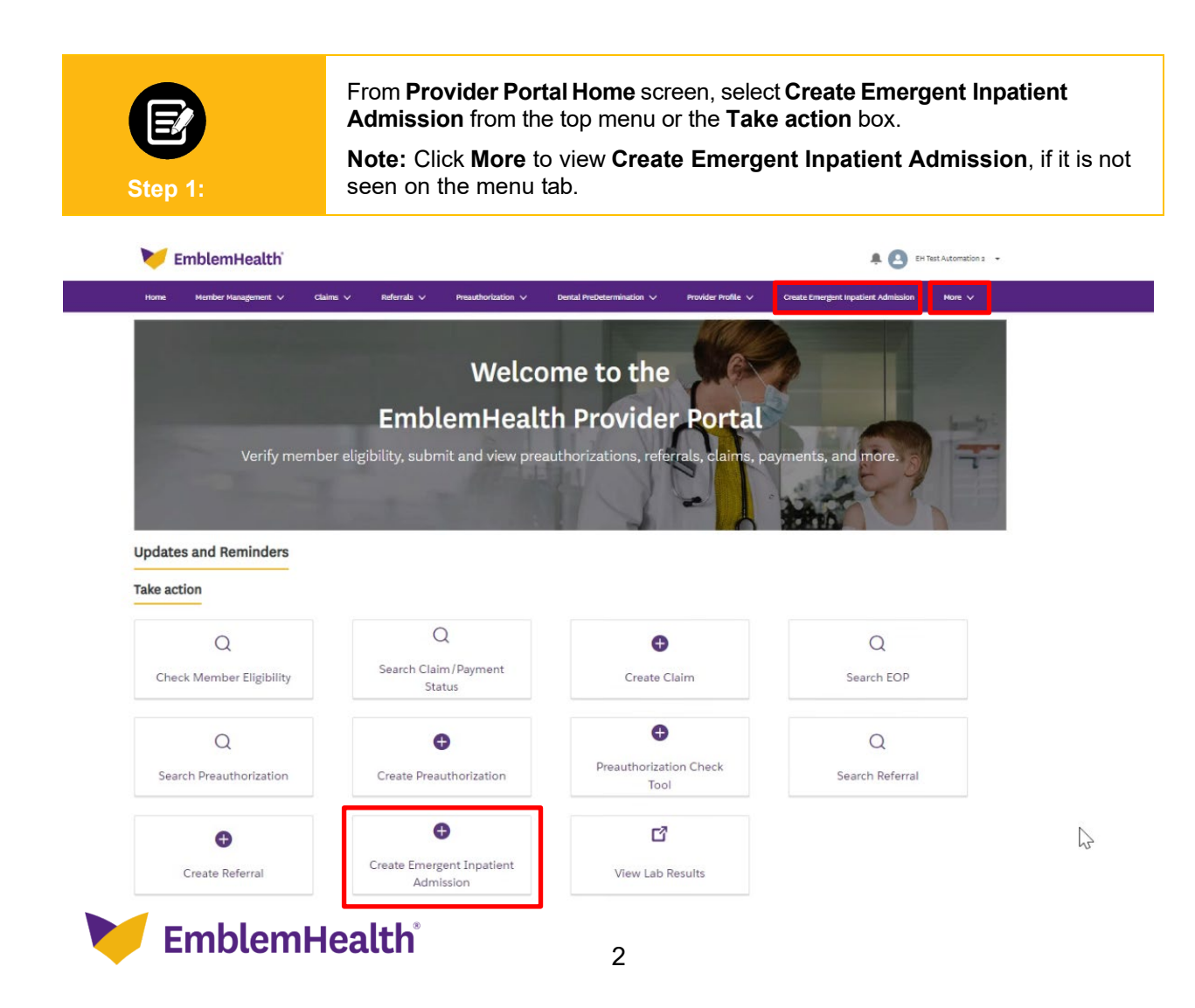

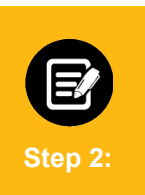

1. If you are searching by **Member ID**, enter the Member ID in the relevant field.

**Note:** You can also search using the member's name by using the down arrow to switch the **Search By** method.

### 2. Click Search to view the member details.

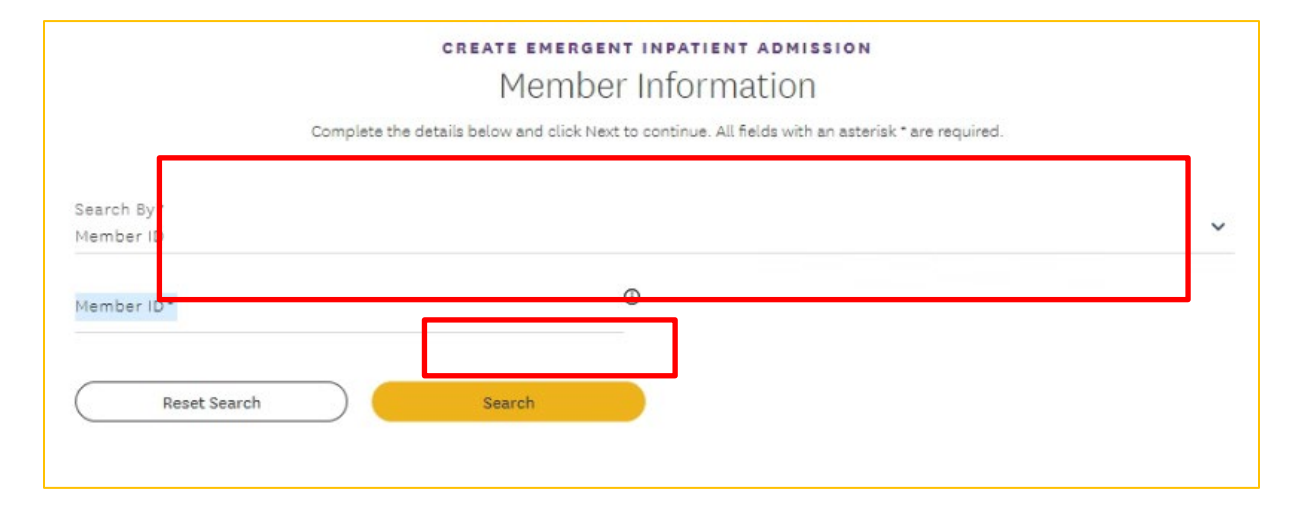

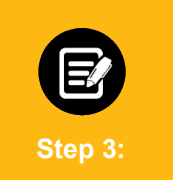

The member's details, including plan and coverage type, display. If the member's coverage is inactive, a warning message will display.

Click Next to proceed.

|   | Member ID   | Member Name | Coverage Start Date | Coverage End Date | Status   | Date of Birth | Gender | Coverage Type | Plan Type |
|---|-------------|-------------|---------------------|-------------------|----------|---------------|--------|---------------|-----------|
| 0 | K1000124801 | Davis, John | 11/01/2020          | 12/31/9999        | Active   | 02/07/1987    | Female | Medical       | HMO       |
| ۲ | K1000124801 | Davis, John | 11/01/2019          | 10/31/2020        | Inactive | 02/07/1987    | Female | Medical       | нмо       |
|   |             |             |                     |                   |          |               |        |               |           |

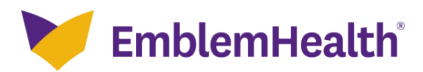

| 2. Re | equesting Provider |  |
|-------|--------------------|--|
|-------|--------------------|--|

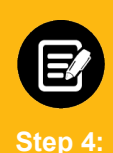

1. The **Requesting Provider** screen displays. Enter **Provider Name**, **Specialty, City, State**, and **ZIP Code**. The **Requesting Provider** should be the inpatient facility where the member is being admitted.

**Note:** The fields **Specialty, City, State,** and **ZIP Code** are optional. You can enter the details in these fields if you want the search result to be more accurate.

2. Click Search.

**Note:** In the **Provider Name** field, you can search by entering at least two characters of the first or last name. In the **Specialty** field, you can do a partial search by entering four letters.

|                             | Complete the details below and clic                                                                                                    | k Next to continue. A                                                    | ll fields with an aste                                | erisk * are required   | d.                                                  |               |
|-----------------------------|----------------------------------------------------------------------------------------------------|--------------------------------------------------------------------------|-------------------------------------------------------|------------------------|-----------------------------------------------------|---------------|
|                             | To refine your search                                                                                                    | n, enter specialty, zip                                                  | code or city and sta                                  | ate.                   |                                                     |               |
| Before you begin, plea      | ase be sure that the service you are requesting                                                                                                    | is not managed by o<br>information.                                      | ne of our partners.                                   | Check the Provide      | er Manual for the most i                            | up to date    |
| Search By*<br>Provider Name |                                                                                                    |                                                                          |                                                       |                        |                                                     | ~             |
| Provider Name*              |                                                                                                    | • Special                                                                | lty                                                   |                        |                                                     | •             |
| Required                    |                                                                                                    |                                                                          |                                                       |                        |                                                     |               |
| City                        |                                                                                                    | State                                                                    |                                                       |                        |                                                     | ~             |
| <u></u>                     |                                                                                                    |                                                                          |                                                       |                        |                                                     |               |
| Zip Code                    |                                                                                                    |                                                                          |                                                       |                        |                                                     |               |
| ( Reset Sear                | rch ) Search                                                                                                    |                                                                          |                                                       | 12                     |                                                     |               |
| (Reset Sea                  | search Search                                                                                                    |                                                                          |                                                       | 45                     |                                                     |               |
| Reset Seal                  | 1. The provider's da<br>2. You can use <b>Filt</b>                                                                                                    | etails for the<br>er By to tar                                           | e search d<br>get the rec                             | isplays.<br>quired prc | ovider from th                                      | he search res |
| Reset Seal                  | 1. The provider's do<br>2. You can use Filt                                                                                                    | etails for the<br>er By to tar                                           | e search d<br>get the rec                             | isplays.<br>quired pro | ovider from th                                      | he search res |
| Reset Seal                  | Search         1. The provider's da         2. You can use Filt         Address         730 Victoria Dr., Brooklyn, NY, 11213                                            | etails for the<br>er By to tar<br>Tax ID<br>120000897832                 | e search d<br>get the red<br>NPI<br>1234446986        | isplays.<br>quired pro | ovider from th<br>Specialty<br>Hospital             | he search res |
| Reset Seal                  | Search         1. The provider's da         2. You can use Filt         Address         730 Victoria Dr., Brooklyn, NY, 11213         23 South Lane, New York, NY, 10128 | etails for the<br>er By to tar<br>Tax ID<br>120000897832<br>120000897832 | e search d<br>get the rec<br>1234446986<br>1234446986 | isplays.<br>quired pro | ovider from th<br>Specialty<br>Hospital<br>Hospital | he search res |

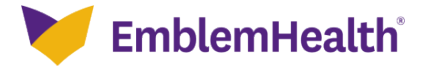

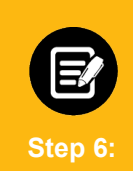

Select the applicable inpatient facility from the search results table and click Next.

|       | Name                                | Address                               | Tax ID       | NPI        | Туре     | Specialty | In-Network        |
|-------|-------------------------------------|---------------------------------------|--------------|------------|----------|-----------|-------------------|
| ۲     | New York Regional<br>Medical Center | 730 Victoria Dr., Brooklyn, NY, 11213 | 120000897832 | 1234446986 | Hospital | Hospital  | No                |
| 0     | Orange Hospital Medical<br>Cente    | 23 South Lane, New York, NY, 10128    | 120000897832 | 1234446986 | Hospital | Hospital  | Yes               |
| Total | Records: 2                          |                                       |              |            |          |           | < Showing 1 - 2 > |
|       |                                     |                                       |              |            |          |           |                   |
|       |                                     |                                       |              |            |          |           |                   |
|       |                                     |                                       |              |            | 1        |           |                   |
|       |                                     | Drouio                                |              | Novt       |          |           |                   |

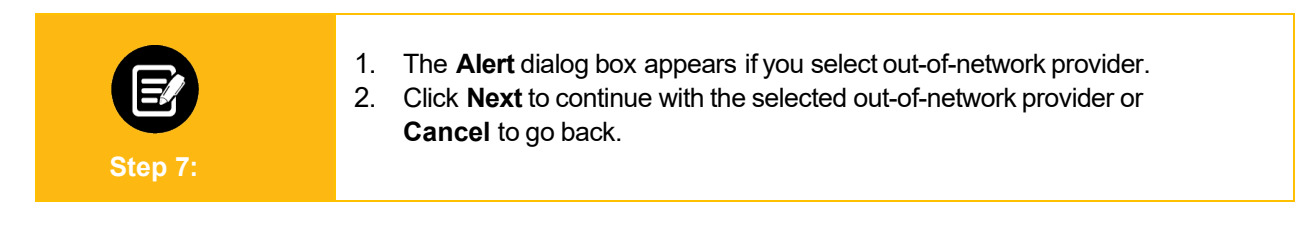

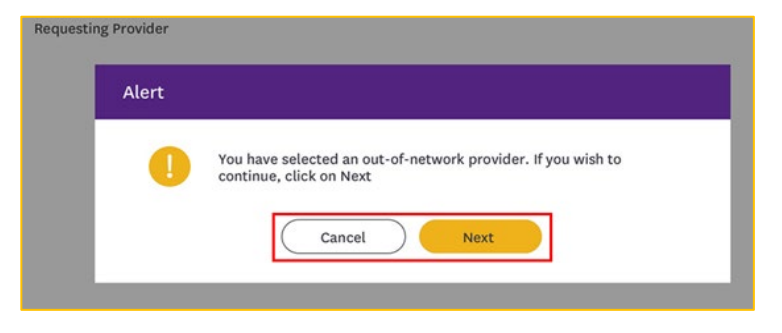

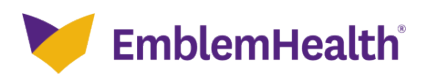

### 3. Admitting Provider

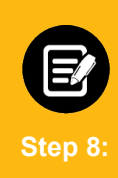

 If you are searching by Provider Name, fill in the relevant details in the fields Provider Name, Specialty, City, State, and ZIP Code. The Admitting Provider is the doctor or practitioner who is responsible for the member's care.

**Note:** The fields **Specialty, City, State,** and **ZIP Code** are optional. You can enter the details in these fields if you want the search result to be more accurate.

2. Click Search.

**Note:** In the **Provider Name** field, you can search by entering at least two characters of the first or last name. In the **Specialty** field, you can do a partial search by entering four letters.

|                                      | Admitting Provider                                                                           |                                            |
|--------------------------------------|----------------------------------------------------------------------------------------------|--------------------------------------------|
| Comp                                 | lete the details below and click Next to continue. All fields with an asterisk * a           | re required.                               |
| When searching providers by full nar | me, use this format: Last Name, First Name. You can further refine your searcl<br>and state. | h by including a specialty, zip code, or c |
| Search By<br>Provider Name           |                                                                                              |                                            |
| Provider Name *                      | Specialty                                                                                    |                                            |
| ZIP Code                             | State                                                                                        |                                            |
|                                      |                                                                                              |                                            |

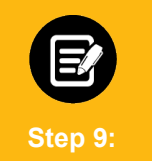

Providers matching your search criteria will display. If the results do not show expected results, click **Cancel** to return to the **Admitting Provider** search screen.

|       | Name         | Address                               | Tax ID       | NPI        | Туре                    | Specialty       | In-Network      |
|-------|--------------|---------------------------------------|--------------|------------|-------------------------|-----------------|-----------------|
| 0     | Carter, John | 730 Victoria Dr., Brooklyn, NY, 11213 | 120000897832 | 1234446986 | Allopathic<br>Physician | General Surgery | No              |
| ۲     | Carter, John | 23 South Lane, New York, NY, 10128    | 120000897832 | 1234446986 | Allopathic<br>Physician | General Surgery | Yes             |
| tal f | Records: 2   |                                       |              |            |                         |                 | < Showing 1 - 2 |
|       |              |                                       |              |            |                         |                 |                 |
|       |              |                                       |              |            |                         |                 |                 |
|       |              |                                       |              |            |                         |                 |                 |
|       |              |                                       |              | Section 1  |                         |                 |                 |

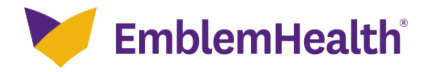

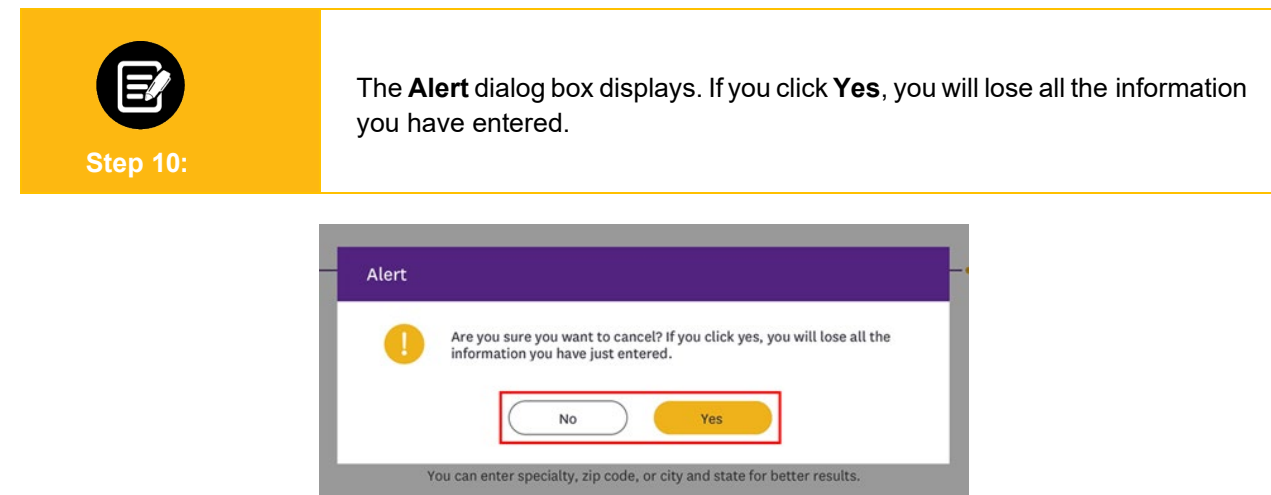

| E        | 1.<br>2. | Providers matching your search criteria will display. Select the applicable provider from the search results table.<br>You can use <b>Filter By</b> to target the required provider from the search |
|----------|----------|----------------------------------------------------------------------------------------------------|
| Step 11: | 3.       | results.<br>Click <b>Next.</b>                                                                                                    |

|        | Name         | Address                               | Tax ID       | NPI        | туре                    | Specialty       | In-Network      |
|--------|--------------|---------------------------------------|--------------|------------|-------------------------|-----------------|-----------------|
| 0      | Carter, John | 730 Victoria Dr., Brooklyn, NY, 11213 | 120000897832 | 1234446986 | Allopathic<br>Physician | General Surgery | No              |
| 0      | Carter, John | 23 South Lane, New York, NY, 10128    | 120000897832 | 1234446986 | Allopathic<br>Physician | General Surgery | Yes             |
| otal R | ecords: 2    |                                       |              |            |                         |                 | < Showing 1 - 2 |

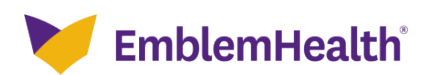

# 4. Diagnosis Codes

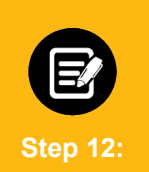

In the **Primary Diagnosis Information** section, Click **Diagnosis Code/Description**.

| CREATE EMERGENT INPATIENT ADMISSION                                                                         |    |
|----------------------------------------------------------------------------------------------------|----|
| Diagnosis Codes                                                                                             |    |
| Complete the details below and click Next to continue. All fields with an asterisk * are required.          |    |
| Please do not use a period while entering a diagnosis code. You can add up to 11 secondary diagnosis codes. |    |
| You can click into any diagnosis code to edit it.                                                           |    |
| <ul> <li>Primary Diagnosis Information</li> <li>Q Diagnosis Code/Description *</li> </ul>                   |    |
| ✓ Secondary Diagnosis Codes                                                                                 | Ad |
| Q Diagnosis Code/Description                                                                                |    |
|                                                                                                    | /  |

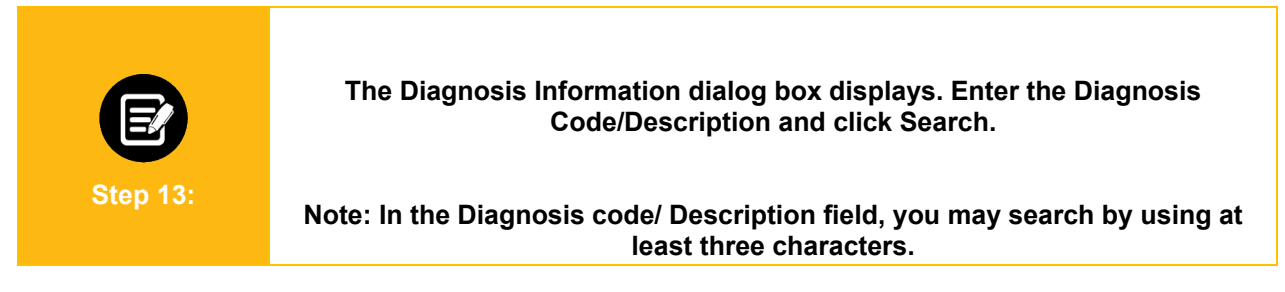

| Diagnosis Co | de/Description * | Search for a code<br>using at least 3 cl | or description<br>haracters. |
|--------------|------------------|------------------------------------------|------------------------------|
| Reset Se     | sarch            |                                          |                              |
|              |                  |                                          |                              |

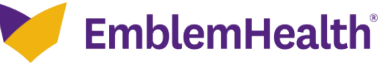

| Step 14:       Note: You can use Filter By to target the required code from the seresults.         2. Click Ok.         Diagnosis Code/Description m54         Reset Search         Search         Filter By O         Q         Diagnosis Code / Description m54         Filter By O         Q         Nisto         Parnicultis affecting regions of neck and back.         Misto         Parnicultis affecting regions of neck and back, ster unspecified         Misto       Parnicultis affecting regions of neck and back, ster unspecified         Misto       Parnicultis affecting regions of neck and back, corricotoncin region         Misto       Parnicultis affecting regions of neck and back, corricotoncin region         Misto       Parnicultis affecting regions of neck and back, corricotoncin region         Misto       Parnicultis affecting regions of neck and back, thoracio region         Misto       Parnicultis affecting regions of neck and back, thoracio region         Misto       Parnicultis affecting regions of neck and back, thoracio region         Misto       Parnicultis affecting regions of neck and back, thoracio region         Misto       Parnicultis affecting regions of neck and back, thoracio region         Misto       Parnicultis affecting regions of neck and back, thoracio region                                                    | E         |                 | 1. <b>Diagnosis Codes</b> and <b>Code Descriptions</b> matching the search criteria display. Select the applicable diagnosis code from the search results. |
|----------------------------------------------------------------------------------------------------|-----------|-----------------|----------------------------------------------------------------------------------------------------|
| 2. Click Ok.         Diagnosis Code/Description         m54         Reset Search         Search         Filter By O         Q         Diagnosis Code       Code Description         M54       Dorsalgia         M540       Pannouldits affecting regions of neck and back, site unspecified         M540       Pannouldits affecting regions of neck and back, cervical region         M5403       Panniculitis affecting regions of neck and back, cervicatorbaracic region         M5403       Panniculitis affecting regions of neck and back, cervicatorbaracic region         M5403       Panniculitis affecting regions of neck and back, cervicatorbaracic region         M5403       Panniculitis affecting regions of neck and back, thoracic region         M5404       Panniculitis affecting regions of neck and back, thoracic region         M5405       Panniculitis affecting regions of neck and back, thoracic region         M5405       Panniculitis affecting regions of neck and back, thoracic region         M5405       Panniculitis affecting regions of neck and back, thoracic region         M5405       Panniculitis affecting regions of neck and back, thoracolumbar region         M5405       Panniculitis affecting regions of neck and back, thoracolumbar region         M5406       Panniculitis affecting regions of neck and back, thoracolumb                  | Step      | 14:             | <b>Note:</b> You can use <b>Filter By</b> to target the required code from the sea results.                                                                |
| Diagnosis Code/Description<br>m54       •         Reset Search       Search         Filter By O       Q         Q       •         Diagnosis Code       Code Description         Q       •         Diagnosis Code       Code Description         Q       •         Diagnosis Code       Code Description         Q       •         Diagnosis Code       Code Description         Q       •         M540       Panniculitis affecting regions of neck and back         M5400       Panniculitis affecting regions of neck and back, site unspecified         M5401       Panniculitis affecting regions of neck and back, cocipito-atianto-axial region         M5402       Panniculitis affecting regions of neck and back, corvicothoracic region         M5403       Panniculitis affecting regions of neck and back, thoracic region         M5404       Panniculitis affecting regions of neck and back, thoracic region         M5405       Panniculitis affecting regions of neck and back, thoracic region         M5406       Panniculitis affecting regions of neck and back, lumbar region         M5405       Panniculitis affecting regions of neck and back, lumbar region         M5406       Panniculitis affecting regions of neck and back, lumbar region         M5405                                                                                                    |           |                 | 2. Click <b>Ok.</b>                                                                                                    |
| Diagnosis Code/Description<br>m54       Code         Reset Search       Search         Filter By ()       Q         Q       Diagnosis Code       Code Description         M54       Dorsalgia         M540       Panniculitis affecting regions of neck and back, site unspecified         M5401       Panniculitis affecting regions of neck and back, socipito-atlanto-axial region         M5402       Panniculitis affecting regions of neck and back, cervical negion         M5403       Panniculitis affecting regions of neck and back, cervical negion         M5404       Panniculitis affecting regions of neck and back, thoracic region         M5405       Panniculitis affecting regions of neck and back, thoracic region         M5406       Panniculitis affecting regions of neck and back, thoracolumbar region         M5405       Panniculitis affecting regions of neck and back, thoracolumbar region         M5406       Panniculitis affecting regions of neck and back, thoracolumbar region         M5407       Panniculitis affecting regions of neck and back, lumbar region         M5407       Panniculitis affecting regions of neck and back, lumbosacral region         M5407       Panniculitis affecting regions of neck and back, lumbosacral region         M5407       Panniculitis affecting regions of neck and back, lumbosacral region                      |           |                 |                                                                                                    |
| Diagnosis Code/Description         Reset Search         Search         Filter By O         Q         Diagnosis Code       Code Description         M54       Dorsalgía         M540       Pannicultis affecting regions of neck and back         M5400       Pannicultis affecting regions of neck and back, site unspecified         M5401       Pannicultis affecting regions of neck and back, cervical region         M5402       Pannicultis affecting regions of neck and back, cervicatorboracic region         M5403       Pannicultis affecting regions of neck and back, cervicatorboracic region         M5403       Pannicultis affecting regions of neck and back, thoracic region         M5403       Pannicultis affecting regions of neck and back, thoracic region         M5403       Pannicultis affecting regions of neck and back, thoracic region         M5405       Pannicultis affecting regions of neck and back, thoracic region         M5406       Pannicultis affecting regions of neck and back, lumbar region         M5407       Pannicultis affecting regions of neck and back, lumbosacral region         M5407       Pannicultis affecting regions of neck and back, lumbosacral region         M5407       Pannicultis affecting regions of neck and back, lumbosacral region         M5408       Pannicultis affecting regions of neck and back, lumbosacral regi |           |                 |                                                                                                    |
| MS4       Code         Reset Search       Search         Filter By ①       Q         Diagnosis Code       Code Description         0       M54       Dorsalgia         0       M54       Dorsalgia         0       M540       Panniculitis affecting regions of neck and back         0       M5400       Panniculitis affecting regions of neck and back, site unspecified         0       M5401       Panniculitis affecting regions of neck and back, cervical region         0       M5402       Panniculitis affecting regions of neck and back, cervical region         0       M5403       Panniculitis affecting regions of neck and back, thoracic region         0       M5405       Panniculitis affecting regions of neck and back, thoracic region         0       M5405       Panniculitis affecting regions of neck and back, thoracic region         0       M5405       Panniculitis affecting regions of neck and back, thoracic region         0       M5406       Panniculitis affecting regions of neck and back, thoracic region         0       M5407       Panniculitis affecting regions of neck and back, tumbar region         0       M5407       Panniculitis affecting regions of neck and back, tumbar region         0       M5407       Panniculitis affecting regions of neck and back, tumbar regi                                                                   | Diagnosi  | is Code/Descrip | tion                                                                                                    |
| Reset Search       Search         Filter By ①       Q         Q       Plagnosis Code       Code Description         O       M54       Dorsalgia         O       M540       Pannicultis affecting regions of neck and back         O       M5400       Pannicultis affecting regions of neck and back, site unspecified         O       M5401       Pannicultis affecting regions of neck and back, corpito-atlanto-axial region         O       M5402       Pannicultis affecting regions of neck and back, corvical region         O       M5403       Pannicultis affecting regions of neck and back, corvical region         O       M5404       Pannicultis affecting regions of neck and back, thoracic region         M5405       Pannicultis affecting regions of neck and back, thoracidumbar region         M5406       Pannicultis affecting regions of neck and back, thoracolumbar region         M5407       Pannicultis affecting regions of neck and back, thoracolumbar region         M5407       Pannicultis affecting regions of neck and back, turbosceral region         M5407       Pannicultis affecting regions of neck and back, turbosceral region         M5407       Pannicultis affecting regions of neck and back, turbosceral region         M5407       Pannicultis affecting regions of neck and back, turbosceral region         M5408       Pannicultis              | m54       |                 | 0                                                                                                    |
| Reset Search       Search         Filter By ①       Q         Diagnosis Code       Code Description         0       M54       Dorsalgia         0       M540       Panniculitis affecting regions of neck and back         0       M540       Panniculitis affecting regions of neck and back, site unspecified         0       M5401       Panniculitis affecting regions of neck and back, cervical region         0       M5402       Panniculitis affecting regions of neck and back, cervical region         0       M5403       Panniculitis affecting regions of neck and back, torracic region         0       M5403       Panniculitis affecting regions of neck and back, torracic region         0       M5404       Panniculitis affecting regions of neck and back, thoracic region         0       M5405       Panniculitis affecting regions of neck and back, thoracolumbar region         0       M5406       Panniculitis affecting regions of neck and back, lumbar region         0       M5407       Panniculitis affecting regions of neck and back, lumbar region         0       M5407       Panniculitis affecting regions of neck and back, lumbar region         0       M5407       Panniculitis affecting regions of neck and back, lumboarcal region         0       M5407       Panniculitis affecting regions of neck and back, lumboarc                                | _         |                 |                                                                                                    |
| Filter By       O         Q       Dispressio Code       Code Description         M54       Dorsalgia         M540       Panniculitis affecting regions of neck and back         M5400       Panniculitis affecting regions of neck and back, site unspecified         M5401       Panniculitis affecting regions of neck and back, occipito-atlanto-axial region         M5402       Panniculitis affecting regions of neck and back, cervicethoracic region         M5403       Panniculitis affecting regions of neck and back, cervicethoracic region         M5404       Panniculitis affecting regions of neck and back, torraciumbar region         M5405       Panniculitis affecting regions of neck and back, thoraciumbar region         M5406       Panniculitis affecting regions of neck and back, thoraciumbar region         M5405       Panniculitis affecting regions of neck and back, lumbar region         M5406       Panniculitis affecting regions of neck and back, lumbar region         M5407       Panniculitis affecting regions of neck and back, lumbar region         Votal Records: 37       < Showing 1-10                                                                                                    | Rese      | t Search        | Search                                                                                                    |
| Filter By       O         Diamosis Code       Code Description         M54       Dorsalgia         M540       Panniculitis affecting regions of neck and back         M5400       Panniculitis affecting regions of neck and back, site unspecified         M5401       Panniculitis affecting regions of neck and back, cervical region         M5402       Panniculitis affecting regions of neck and back, cervical region         M5403       Panniculitis affecting regions of neck and back, cervicatohoracic region         M5404       Panniculitis affecting regions of neck and back, thoracic region         M5405       Panniculitis affecting regions of neck and back, thoracolumbar region         M5406       Panniculitis affecting regions of neck and back, thoracolumbar region         M5407       Panniculitis affecting regions of neck and back, lumboracoral region         Votal Records: 37       < Showing 1-10                                                                                                    | 18774     | 0.00            |                                                                                                    |
| Number of Code         Code Description           O M54         Dorsalgia           M5400         Panniculitis affecting regions of neck and back           M5401         Panniculitis affecting regions of neck and back, site unspecified           M5402         Panniculitis affecting regions of neck and back, cocipito-atlanto-axial region           M5403         Panniculitis affecting regions of neck and back, cervical negion           M5403         Panniculitis affecting regions of neck and back, cervicothoracic region           M5403         Panniculitis affecting regions of neck and back, thoracic region           M5404         Panniculitis affecting regions of neck and back, thoracic region           M5405         Panniculitis affecting regions of neck and back, thoracic megion           M5406         Panniculitis affecting regions of neck and back, thoracic megion           M5407         Panniculitis affecting regions of neck and back, lumbosacral region           Votal Records: 37         < Showing 1-10                                                                                                    | Either By | 0               |                                                                                                    |
| Diagnosis Code         Code Description           M54         Dorsalgia           M540         Panniculitis affecting regions of neck and back           M5400         Panniculitis affecting regions of neck and back, site unspecified           M5401         Panniculitis affecting regions of neck and back, occipito-atlanto-axial region           M5402         Panniculitis affecting regions of neck and back, cervical region           M5403         Panniculitis affecting regions of neck and back, cervical region           M5404         Panniculitis affecting regions of neck and back, toracic region           M5405         Panniculitis affecting regions of neck and back, thoracolumbar region           M5406         Panniculitis affecting regions of neck and back, thoracolumbar region           M5407         Panniculitis affecting regions of neck and back, lumbosacral region           Votal Records: 37         < Showing 1-10                                                                                                    | Finder by | Q               |                                                                                                    |
| Diagnosis Code         Code Description           M54         Dorsalgia           M540         Panniculitis affecting regions of neck and back           M5400         Panniculitis affecting regions of neck and back, site unspecified           M5401         Panniculitis affecting regions of neck and back, occipito-atlanto-axial region           M5402         Panniculitis affecting regions of neck and back, cervical region           M5403         Panniculitis affecting regions of neck and back, cervicothoracic region           M5404         Panniculitis affecting regions of neck and back, thoracolumbar region           M5405         Panniculitis affecting regions of neck and back, thoracolumbar region           M5406         Panniculitis affecting regions of neck and back, lumbor region           M5407         Panniculitis affecting regions of neck and back, lumbor region           Votal Records: 37         < Showing 1-10                                                                                                    |           |                 |                                                                                                    |
| M54       Dorsalgia         M540       Panniculitis affecting regions of neck and back         M5400       Panniculitis affecting regions of neck and back, site unspecified         M5401       Panniculitis affecting regions of neck and back, occipito-atlanto-axial region         M5402       Panniculitis affecting regions of neck and back, cervical region         M5403       Panniculitis affecting regions of neck and back, cervicothoracic region         M5404       Panniculitis affecting regions of neck and back, thoracic region         M5405       Panniculitis affecting regions of neck and back, thoracic region         M5406       Panniculitis affecting regions of neck and back, thoracic region         M5407       Panniculitis affecting regions of neck and back, lumbor region         Votal Records: 37       < Showing 1-10                                                                                                    |           | Diagnosis Code  | Code Description                                                                                                    |
| M540       Panniculitis affecting regions of neck and back         M5400       Panniculitis affecting regions of neck and back, site unspecified         M5401       Panniculitis affecting regions of neck and back, occipito-atlanto-axial region         M5402       Panniculitis affecting regions of neck and back, cervical region         M5403       Panniculitis affecting regions of neck and back, cervicothoracic region         M5404       Panniculitis affecting regions of neck and back, thoracic region         M5405       Panniculitis affecting regions of neck and back, thoracic region         M5406       Panniculitis affecting regions of neck and back, thoracic region         M5407       Panniculitis affecting regions of neck and back, lumboracral region         Votal Records: 37       < Showing 1-10                                                                                                    | 0         | M54             | Dorsalgia                                                                                                    |
| M5400       Panniculitis affecting regions of neck and back, site unspecified         M5401       Panniculitis affecting regions of neck and back, occipito-atlanto-axial region         M5402       Panniculitis affecting regions of neck and back, cervical region         M5403       Panniculitis affecting regions of neck and back, cervicat region         M5404       Panniculitis affecting regions of neck and back, thoracic region         M5405       Panniculitis affecting regions of neck and back, thoracic region         M5406       Panniculitis affecting regions of neck and back, lumbar region         M5407       Panniculitis affecting regions of neck and back, lumbosacral region         votal Records: 37       < Showing 1-10                                                                                                    | 0         | M540            | Panniculitis affecting regions of neck and back                                                                                                    |
| M5401       Panniculitis affecting regions of neck and back, occipito-atlanto-axial region         M5402       Panniculitis affecting regions of neck and back, cervical region         M5403       Panniculitis affecting regions of neck and back, cervicothoracic region         M5404       Panniculitis affecting regions of neck and back, thoracic region         M5405       Panniculitis affecting regions of neck and back, thoracic region         M5406       Panniculitis affecting regions of neck and back, thoracolumbar region         M5407       Panniculitis affecting regions of neck and back, lumbosacral region         Votal Records: 37       < Showing 1-10                                                                                                    | 0         | M5400           | Panniculitis affecting regions of neck and back, site unspecified                                                                                          |
| M5402       Panniculitis affecting regions of neck and back, cervical region         M5403       Panniculitis affecting regions of neck and back, cervicothoracic region         M5404       Panniculitis affecting regions of neck and back, thoracic region         M5405       Panniculitis affecting regions of neck and back, thoracic region         M5406       Panniculitis affecting regions of neck and back, thoracolumbar region         M5407       Panniculitis affecting regions of neck and back, lumbosacral region         Votal Records: 37       < Showing 1-10                                                                                                    | 0         | M5401           | Panniculitis affecting regions of neck and back, occipito-atlanto-axial region                                                                             |
| O       M5403       Panniculitis affecting regions of neck and back, cervicothoracic region         O       M5404       Panniculitis affecting regions of neck and back, thoracic region         O       M5405       Panniculitis affecting regions of neck and back, thoracolumbar region         O       M5406       Panniculitis affecting regions of neck and back, lumbar region         O       M5406       Panniculitis affecting regions of neck and back, lumbar region         O       M5407       Panniculitis affecting regions of neck and back, lumbosacral region         otal Records: 37       < Showing 1-10                                                                                                    | 0         | M5402           | Panniculitis affecting regions of neck and back, cervical region                                                                                           |
| O       M5404       Panniculitis affecting regions of neck and back, thoracic region         O       M5405       Panniculitis affecting regions of neck and back, thoracolumbar region         O       M5406       Panniculitis affecting regions of neck and back, lumbar region         O       M5407       Panniculitis affecting regions of neck and back, lumbosacral region         Iotal Records: 37       < Showing 1-10                                                                                                    | 0         | M5403           | Panniculitis affecting regions of neck and back, cervicothoracic region                                                                                    |
| O       M5405       Panniculitis affecting regions of neck and back, thoracolumbar region         O       M5406       Panniculitis affecting regions of neck and back, lumbar region         O       M5407       Panniculitis affecting regions of neck and back, lumbosacral region         Iotal Records: 37       < Showing 1-10                                                                                                    | 0         | M5404           | Panniculitis affecting regions of neck and back, thoracic region                                                                                           |
| O         M5406         Panniculitis affecting regions of neck and back, lumbar region           O         M5407         Panniculitis affecting regions of neck and back, lumbosacral region           Iotal Records: 37         < Showing 1-10                                                                                                    | 0         | M5405           | Panniculitis affecting regions of neck and back, thoracolumbar region                                                                                      |
| O         M5407         Panniculitis affecting regions of neck and back, lumbosacral region           Iotal Records: 37         < Showing 1-10                                                                                                    | 0         | M5406           | Panniculitis affecting regions of neck and back, lumbar region                                                                                             |
| fotal Records: 37 < Showing 1-10                                                                                                    | 0         | M5407           | Panniculitis affecting regions of neck and back, lumbosacral region                                                                                        |
|                                                                                                    | Total Rec | ords: 27        | < Showing 1-10 >                                                                                                    |
|                                                                                                    | roun nee  | 0103.37         | Contraring 110 /                                                                                                    |
| Canad                                                                                                    |           |                 | Consel OV                                                                                                    |

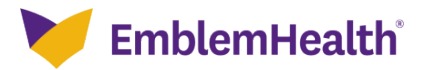

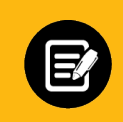

Step 15:

If there are no secondary diagnoses, click Next.

Use the **Secondary Diagnosis Codes** section following the same steps shown above to search for and add secondary diagnoses.

1. Between diagnoses, click **Add** to enter the next code.

Note: You can add up to 11 secondary diagnosis codes.

2. Click Next to proceed once you add the primary and secondary diagnosis codes.

**Note:** Primary diagnosis code is mandatory while secondary diagnosis codes are optional.

| CREATE EMERGENT INPATIENT ADMISSION                                                                         |     |
|----------------------------------------------------------------------------------------------------|-----|
| Diagnosis Codes                                                                                             |     |
| Complete the details below and click Next to continue. All fields with an asterisk * are required.          |     |
| Please do not use a period while entering a diagnosis code. You can add up to 11 secondary diagnosis codes. |     |
| You can click into any diagnosis code to edit it.                                                           |     |
|                                                                                                    |     |
| ✓ Primary Diagnosis Information                                                                             |     |
|                                                                                                    |     |
| Q Diagnosis Code/Description *                                                                              |     |
|                                                                                                    | li  |
|                                                                                                    |     |
| ✓ Secondary Diagnosis Codes                                                                                 | Add |
| - Discretion Code (Description                                                                              |     |
| Q Diagnosis Code/Description                                                                                |     |
|                                                                                                    |     |
|                                                                                                    | 11  |
|                                                                                                    | 4   |
|                                                                                                    | le  |
|                                                                                                    | li  |

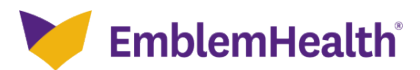

| Step 16: | Click <b>Delete</b> to delete the <b>Secondary Diagnosis Code</b> if wrong item selected.                                                |
|----------|----------------------------------------------------------------------------------------------------|
| -        | Diagnosis Codes                                                                                                    |
|          | Complete the details below and click Next to continue. All fields with an asterick ' are required                                        |
|          | Vou can click in to any diagraphic code to adit it. You can add up to sa secondary diagraphic codes                                      |
|          | Primary Diagnosis Information     Q Diagnosis Code/Description *     M54 Dorsalgia                                                       |
|          | Secondary Diagnosis Codes 1     Add   Delete     Q Diagnosis Code/Description *     M540 Panniculitis affecting regions of neck and back |
|          | Secondary Diagnosis Codes 2           Add         Delete                                                                                 |

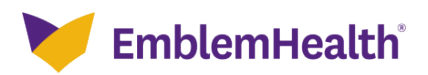

| . Service Det                               | ails                                                                                                    |
|---------------------------------------------|----------------------------------------------------------------------------------------------------|
| E<br>Step 17:                               | The Service Details screen displays. Enter the Service Type, Admission Date,<br>and Time.<br>Note: The fields Place of Service and Type of Care are prepopulated and<br>non-editable |
|                                             | CREATE EMERGENT INPATIENT ADMISSION                                                                                                    |
|                                             | Service Details                                                                                                    |
|                                             | Complete the details below and click Next to continue. All fields with an asterisk * are required.                                                                                   |
| Place of Service<br>21 – Inpatient Hospital | Service Type*                                                                                                    |
| Type of Care                                | Admission Date*                                                                                                    |
| Has the member been<br>Has the member been  | n discharged? Previous Next                                                                                                    |

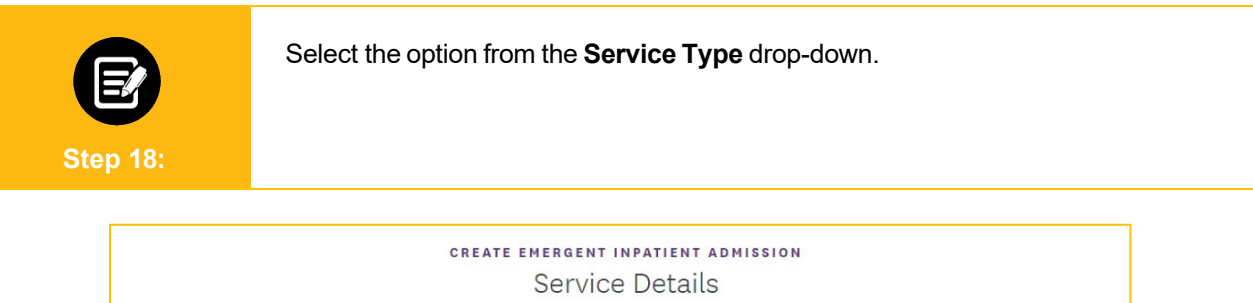

| Place of Service                | Service Type *                   |  |
|---------------------------------|----------------------------------|--|
| 21 – Inpatient Hospital         | 3                                |  |
| Type of Care                    | 1 - Medical Care                 |  |
| 2 - Emergency                   | 2 - Surgical                     |  |
|                                 | 49 - Newborn Nursery (Well Baby) |  |
|                                 | 127 - Neonatal Intensive Care    |  |
| Has the member been discharged? |                                  |  |
|                                 |                                  |  |
|                                 |                                  |  |
|                                 |                                  |  |

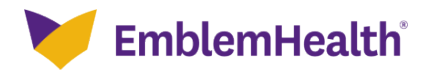

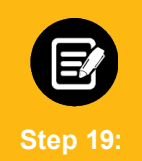

Check the box if the member has already been discharged and enter the other required details.

| Com                                                                          | plete the details below and click N | lext to continue. All fields with an asterisk * are r | equired.   |
|------------------------------------------------------------------------------|-------------------------------------|-------------------------------------------------------|------------|
| Place of Service<br>21 – Inpatient Hospital                                  |                                     | Service Type*<br>1 - Medical Care                     | ~          |
| Type of Care                                                                 |                                     | Admission Date*                                       | Time*      |
| <ul> <li>Has the member been discharged</li> </ul>                           | 12                                  |                                                       | 10.04      |
| <ul> <li>Has the member been discharged</li> <li>Discharge Date *</li> </ul> | i?<br>Time *                        | Discharge Disposition *                               | 10.04      |
| <ul> <li>Has the member been discharged</li> <li>Discharge Date *</li> </ul> | i?<br>Time *                        | Discharge Disposition*                                | 10.04<br>~ |

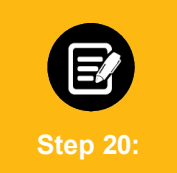

1. Select the appropriate option from the **Discharge Disposition** drop-down.

| 2                 | Has the member been d | ischarged?           |                                                                                                    |                                    |
|-------------------|-----------------------|----------------------|----------------------------------------------------------------------------------------------------|------------------------------------|
| Di                | scharge Date *        | Time *               | Discharge Disposition *                                                                                                    | ~                                  |
|                   | C                     | Previous             | Discharged to Home, Self-Care<br>Discharged to Acute Care Hospit<br>Discharged to Skilled Nursing Facili<br>Discharged to LTAC<br>Discharged to Other Facility<br>Discharged to Home Health Service<br>Left Against Medical Advice<br>Not Yet Discharged<br>Unkown<br>Patient Deceased | al<br>ity                          |
| 💓 EmblemHea       | lth                   |                      | Discharge to Rehab<br>Discharge to Behavior Health Care<br>Discharge to Custodial Eacility                                                                                                    |                                    |
| Home              | Provider Profile      | Why EmblemHealth     | No three(3) day inpatient hospital st                                                                                                    | tay, technical requirement not met |
| Member Management | Massage Contas        | Nave and Lodates, 12 | A REAL PROPERTY AND AND AND AND AND AND AND AND AND AND                                                                                                    |                                    |

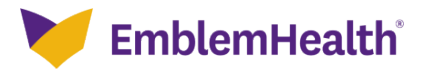

| Step 21: | 1. Click <b>Next</b> to proceed. |
|----------|----------------------------------|
|          |                                  |

|                                             | create emerge<br>Serv                | nt inpatient admission<br>ice Details                |                |
|---------------------------------------------|--------------------------------------|------------------------------------------------------|----------------|
| Com                                         | olete the details below and click Ne | kt to continue. All fields with an asterisk * are re | quired.        |
| Place of Service<br>21 – Inpatient Hospital |                                      | Service Type*<br>1 - Medical Care                    | ~              |
| Type of Care<br>2 - Emergency               |                                      | Admission Date*<br>04/17/2023                        | Time*<br>16:04 |
| Has the member been discharged              | 2                                    |                                                      |                |
| Discharge Date-                             | Time -                               | Discharge Disposition -                              |                |
|                                             | Previous                             | Next                                                 |                |

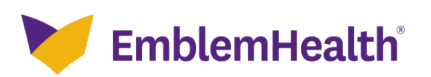

Previous

# 6. Created By For east of the created By screen displays. Enter the details in the Name and phone fields. 2. Click Next. CREATE EMERGENT INPATIENT ADMISSION Created By Complete the details below and click Next to continue. All fields with an asterisk \* are required. Name\* EH Test Automation 2 (555) 444-4333

Nem

### The Review Details screen displays. You can review the details of all the 1. sections you have completed. Click Edit if you need to change any information in the respective section. 2. Step 23: CREATE EMERGENT INPATIENT ADMISSION **Review Details** Your Emergent Inpatient Admission is not complete until you click Submit. If you want to make any changes click edit next to the section you want to change. **Warning** If you update any section, you may have to re-enter some of the data that follows. ✓ Member Details Edit Date of Birth Member ID Name 03/21/1984 K1008016301 EDWARDS, CHRISTINE C ✓ Requesting Provider Edit Name Address Tax ID NPI

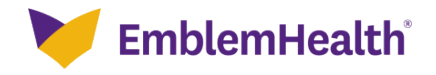

7. Review Details

# 8. Add Supporting Documents

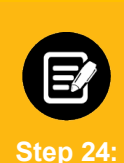

### The Add Supporting Documentation screen displays.

To optimize the automated processing of this request, we ask you to add medical records or other supporting documentation at this point in the transaction.

- 1. Click and locate your file.
- 2. Once uploaded, you will see a "Congratulations!" message indicating the document has been added, and a prompt to add another document.
- 3. Once you have uploaded all supporting documents (up to five), click **Next**.

| ou can attach documents now, or later by going to the Search Preauthorizations section, and searching for the Emergent Inpatient Admission sing the Reference ID.         ttach Documents         Allowed file types are doc, docx, pdf, xls, ppt, jpg, jpeg, png, bmp, gif, txt         File limit of 4 MB for each attachment         Maximum 5 attachments         Attachment         Øuture file types                                                                                                    | ou can attach documents now, or later by going to the Search Preauthorizations section, and searching for the Reference ID.           | the Emergent Inpatient Admiss |
|----------------------------------------------------------------------------------------------------|----------------------------------------------------------------------------------------------------|-------------------------------|
| au can attach documents now, or later by going to the Search Preauthorizations section, and searching for the Emergent Inpatient Admission<br>sing the Reference ID.<br>ttach Documents<br>Allowed file types are doc, docx, pdf, xls, ppt, jpg, jpeg, png, bmp, gif, txt<br>File limit of 4 MB for each attachment<br>Maximum 5 attachments<br>Attachment           Attachment         Image: Constraint of the Emergent Inpatient Admission                                                                                                    | ou can attach documents now, or later by going to the Search Preauthorizations section, and searching for t<br>sing the Reference ID. | the Emergent Inpatient Admiss |
| sing the Reference ID.<br>ttach Documents<br>Allowed file types are doc, docx, pdf, xls, ppt, jpg, jpeg, png, bmp, gif, txt<br>File limit of 4 MB for each attachment<br>Maximum 5 attachments<br>Attachment            Attachment         Image: Content of the second second | sing the Reference ID.                                                                                                    |                               |
| ttach Documents<br>Allowed file types are doc, docx, pdf, xls, ppt, jpg, jpeg, png, bmp, gif, txt<br>File limit of 4 MB for each attachment<br>Maximum 5 attachments<br>Attachment                                                                                                    |                                                                                                    |                               |
| ttach Documents<br>Allowed file types are doc, docx, pdf, xls, ppt, jpg, jpeg, png, bmp, gif, txt<br>File limit of 4 MB for each attachment<br>Maximum 5 attachments<br>Attachment                                                                                                    |                                                                                                    |                               |
| Allowed file types are doc, docx, pdf, xls, ppt, jpg, jpeg, png, bmp, gif, txt<br>File limit of 4 MB for each attachment<br>Maximum 5 attachments<br>Attachment                                                                                                    | tach Documents                                                                                                    |                               |
| File limit of 4 MB for each attachment<br>Maximum 5 attachments           Attachment         Image: Comparison of the second second secon        | Allowed file types are doc, docx, pdf, xls, ppt, jpg, jpeg, png, bmp, gif, txt                                                        |                               |
| Maximum 5 attachments       Attachment     Upload                                                                                                    | File limit of 4 MB for each attachment                                                                                                |                               |
| Attachment 🖉 Upload                                                                                                    | Maximum 5 attachments                                                                                                    |                               |
| Attachment 🖉 Upload                                                                                                    |                                                                                                    |                               |
|                                                                                                    | Attachment                                                                                                    | Upload                        |
|                                                                                                    |                                                                                                    |                               |
|                                                                                                    |                                                                                                    |                               |
|                                                                                                    |                                                                                                    |                               |
|                                                                                                    |                                                                                                    |                               |

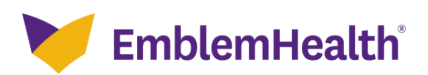

## 9. Notification Confirmation

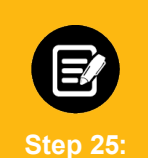

Your notification confirmation will appear at the top of the screen. You will see a reference number that you can use to look up the case in the future.

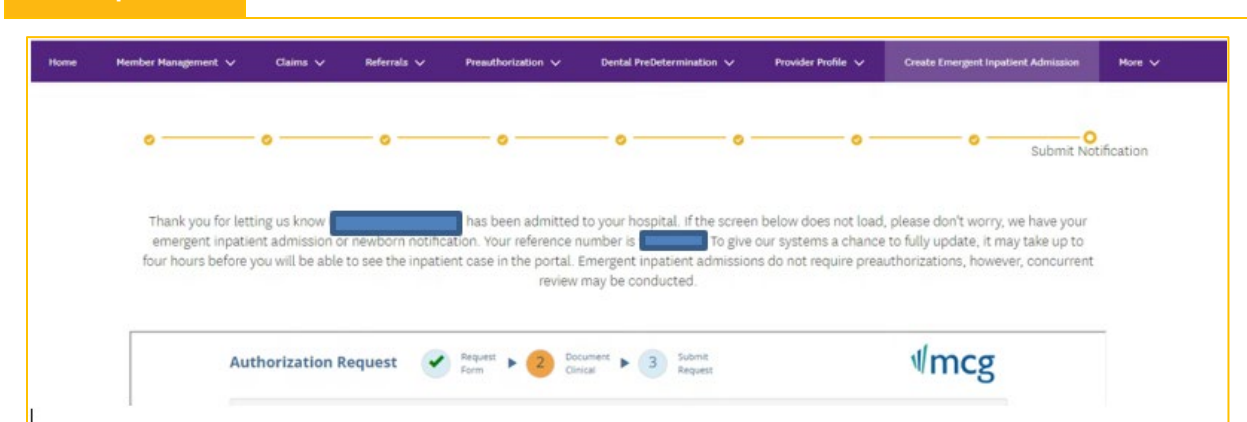

# 10. Add Clinical Information For Concurrent Review

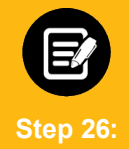

Click Document Clinical.

**Note:** You can click the **show more** to see additional prepopulated information.

**Note:** The diagnosis code you previously entered will prepopulate and will determine if additional clinical information is needed. If it is, you will see the **Document Clinical** button. Otherwise, the **Submit Request** button will be active.

This example will show how to submit additional clinical information.

| Authorization Request  Request  Porm  Porm  Clinical  Submit  Request                                                                                                    | ∜mcg                                            |
|----------------------------------------------------------------------------------------------------|-------------------------------------------------|
| Patient : Name : DOB : Gender : Female                                                                                                    | ♥ show more                                     |
| Authorization :         Type : Admission authorization         Status : NoDecisionYet           Diagnosis Codes :         M54(ICD-10 Diagnosis)         Procedure Codes :                                                                                    | ♥ show more                                     |
| Disclaimers                                                                                                    |                                                 |
| <ul> <li>M54 - ICD-10 Diagnosis</li> <li>If you have medical records or other supporting documentation you would like us to consider, use the submit them now. Note: Attachments uploaded in an earlier step in this request do not need to be su</li> </ul> | e Attach File button below to<br>bmitted again. |
| Geographic Regions All                                                                                                    |                                                 |
| Diagnosis Code: M54 (ICD-10 Diagnosis)                                                                                                    | Q Document Clinical                             |
| Description : M54 Dorsalgia                                                                                                    |                                                 |
| Attachments                                                                                                    | Attach File                                     |
|                                                                                                    | Submit Request                                  |

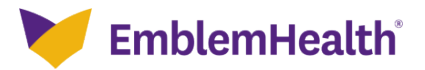

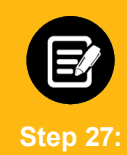

In this example, we will look at the diagnosis M54 Dorsalgia where the **Cervical Diskectomy or Microdiskectomy, Foraminotomy, Laminotomy** guideline applies.

Click add in the Action column for the Guideline Title that applies.

**Note:** If you don't see an applicable guideline or are unsure of which guideline to choose, click **add** in the **Action** column for "**No Guideline Applies**". This will display a notes screen similar to the one shown in **Step 29** below. Enter at least one character and click **Save**. This will then activate the **Submit Request** button.

| Description : ME4 Descalaia                                      |         |        |        |
|------------------------------------------------------------------|---------|--------|--------|
| Description : M54 Dorsaigia                                      |         |        |        |
| Guideline Title                                                  | Product | Code   | Action |
| Musculoskeletal Disease GRG                                      | GRG     | MG-MD  | add    |
| Neurology GRG                                                    | GRG     | MG-N   | add    |
| Rhizotomy, Percutaneous                                          | ISC     | S-1040 | add    |
| Back Pain                                                        | ISC     | M-63   | add    |
| Back Pain: Observation Care                                      | ISC     | OC-006 | add    |
| Cervical Diskectomy or Microdiskectomy, Foraminotomy, Laminotomy | ISC     | S-310  | add    |
| Cervical Fusion, Anterior                                        | ISC     | S-320  | add    |
| Cervical Fusion, Posterior                                       | ISC     | S-330  | add    |
| Cervical Laminectomy                                             | ISC     | S-340  | add    |
| Lumbar Diskectomy, Foraminotomy, or Laminotomy                   | ISC     | S-810  | add    |
| Lumbar Fusion                                                    | ISC     | S-820  | add    |
| Lumbar Laminectomy                                               | ISC     | S-830  | add    |
| Headaches                                                        | ISC     | M-185  | add    |
| Headaches, Pediatric                                             | ISC     | P-185  | add    |
| Headaches: Observation Care                                      | ISC     | OC-023 | add    |
| No Guideline Applies                                             |         |        | add    |

If a guideline is selected, you will be shown criteria that could apply.

Step 28:

- 1. Click all the boxes that apply to your patient. When selected, you will see a white check mark in a blue box as shown below.
- 2. If you see this **Add Notes** symbol <sup>1</sup>, it means you can click it to see a pop-up screen where you can add notes. See **Step 32** below.
- 3. Once all criteria have been selected and notes entered, click the **Save** button.

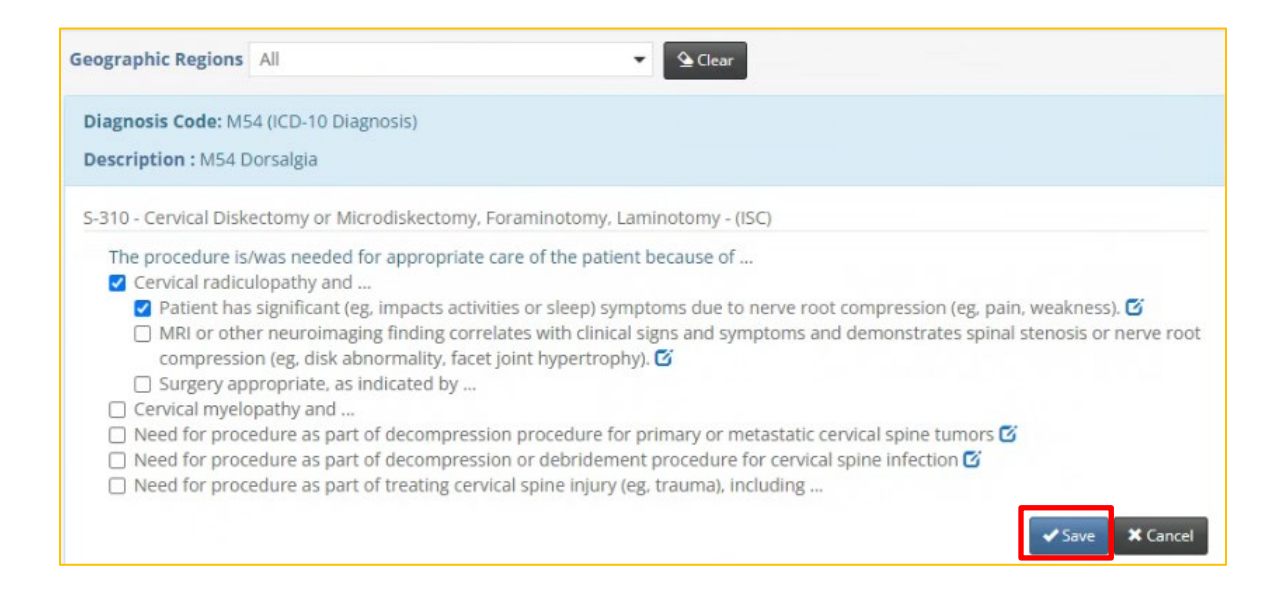

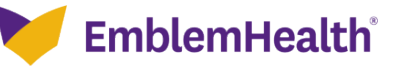

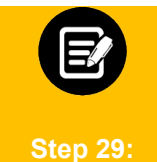

If you have clicked the **Add Notes** symbol  $\[equiverse]$ , you will see a pop-up box where you can add your own notes. Once the notes are complete, click the **Add** button to attach them to the case.

| Indication Note                 | ×          |
|---------------------------------|------------|
| Please provide indication notes |            |
| 250 characters left for notes   |            |
|                                 | Add Cancel |

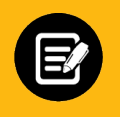

Step 30:

Once the clinical information has been saved, you will return to this screen.

- 1. You will have the opportunity to attach additional medical records or supporting documentation using the **Attach File** button.
- 2. When you are done, click the **Submit Request** button.

**Note:** Failure to click **Submit Request** will automatically cause the concurrent review to pend. Using the **Submit Request** button may result in completion of the initial concurrent review.

| Authorization Request<br>Form P Clinical P Coument Request                                                                                                    | ∜mcક્                                                     |
|----------------------------------------------------------------------------------------------------|-----------------------------------------------------------|
| Patient : Name : DOB : Gender : Female                                                                                                    | ❤ show more                                               |
| Authorization :       Type : Admission authorization       Status : NoDecisionYet         Diagnosis Codes :       M54(ICD-10 Diagnosis)       Procedure Codes :                                                                                                    | ♥ show more                                               |
| Disclaimers                                                                                                    |                                                           |
| <ul> <li>M54 - ICD-10 Diagnosis</li> <li>If you have medical records or other supporting documentation you would like us to consider, us submit them now. Note: Attachments uploaded in an earlier step in this request do not need to be a submit them now. Note: Attachments uploaded in an earlier step in this request do not need to be a submit them now.</li> </ul>                                                                                                    | se the Attach File button below to<br>be submitted again. |
|                                                                                                    |                                                           |
| Geographic Regions All                                                                                                    |                                                           |
| Geographic Regions All Clear<br>Diagnosis Code: M54 (ICD-10 Diagnosis)<br>Description : M54 Dorsalgia                                                                                                    | ♥ show more                                               |
| Geographic Regions All Clear  Clear  Clear  Clear  Clear  Clear  Attachments  Clear  Clear  C | ✓ show more                                               |

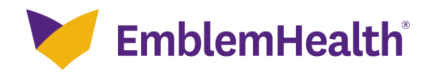

# 11. Confirmation

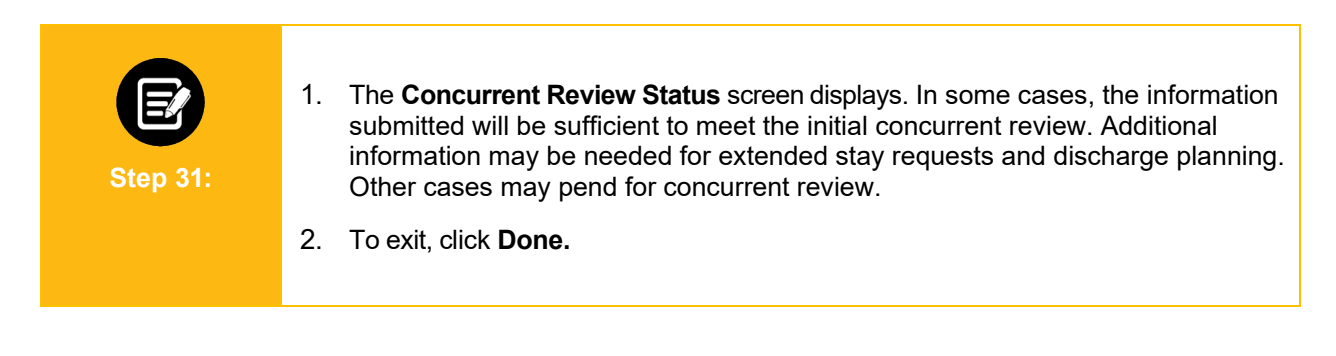

| Concurrent Review Status                                                                                                    |
|----------------------------------------------------------------------------------------------------|
| Your inpatient admission was been pended for concurrent review. We may reach out to you for additional information. Payment is contingent on the member's continued eligibility and contractual benefit limits. To give our systems a chance to fully update, it may take up to four hours before you will be able to see the inpatient case in the portal. |
| Done                                                                                                    |

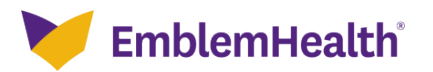